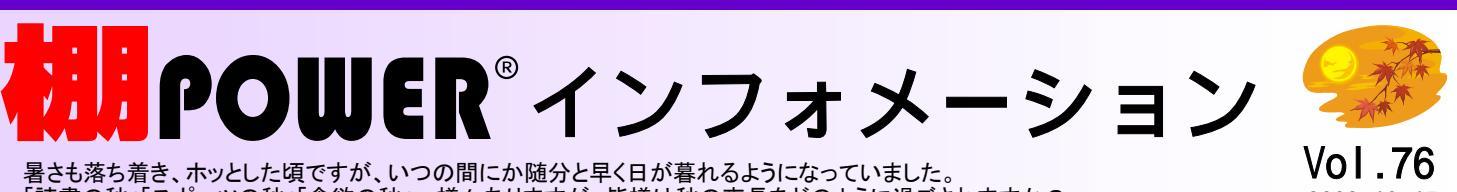

「読書の秋」「スポーツの秋」「食欲の秋」・・様々ありますが、皆様は秋の夜長をどのように過ごされますか?

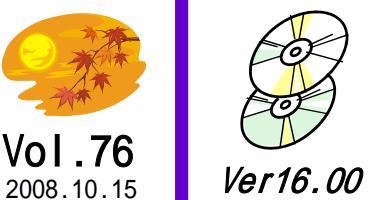

アイコンセプトサポートセンター IConcept®

## 0120-987-571 (通話料無料)

受付時間 10:00~12:00, 13:00~17:00 土・日・祝日はお休みをいただいております E-mail iccenter@iconcept.co.jp http://www.iconcept.co.jp/

## 調POWER® Ver16.00新設「POS分析」機能特集「事前作業からPOSデータ登録」編をお届けします

POS分析をするには、まず何から行なえば良いのか?ODBC設定とは? POSデータ登録は棚POWERの売上情報の登録と同じ手順で良いのか?などなど…新しい機能なこともあり、そういったPOS分析のお問合せをよく頂戴 いたします。そこで、今回はPOS分析を行なうための事前準備、データ登録の概要、手順を流れに沿ってご紹介します。

| ① ODBC設定                                                                                                    | ② 接続設定                                                                                                    | ④ マスター登録 (企業,店舗)                                                                                                    |
|----------------------------------------------------------------------------------------------------|----------------------------------------------------------------------------------------------------|----------------------------------------------------------------------------------------------------|
| 分析に使用するPOSデータを登録する前に、POSデータを蓄積<br>するためのデータベースを新規作成し、そのデータベースを使<br>用するためにODBC設定を行ないます。                                   | 棚POWER・POS分析機能側で、①で作成、<br>設定を行なったデータベースを利用できるよ<br>うにします。                                                       | POS分析を行なうために必要なマスターには、「企業」、「店舗」、「種別」、「週番号」の4つがあり、この内、「企業」と「店舗」は必須マスターとなります。棚POWERで分類を管理していないが、分類を絞り込んで分析を行なう場合は「種別」マスターの登録が必要った。また、週別データを使用し、各企業毎に考えの異なる「週」の                                                                |
| 1. スタート→設定→コントロールパネル→管理ツール→<br>「データソース(ODBC)」を開きます。                                                                     | 1. 棚POWERを起動し、≪POS分析≫を<br>クリックします。                                                                             | 整理をするためには、「週番号」マスターの登録を行ないます。「種別」と「週番号」の登録は必須ではありません。このように、各マスター登録時には、何を対象にどんな分析をしたいかを念頭に置いておきます。                                                                                                    |
| 2. [システムDSN]タブをクリックし、≪追加≫をクリックし<br>ます。                                                                                  | 2. 「データベース設定」から「接続設定」<br>をクリックします。                                                                             | 例えば、「取引先のA社から、毎月店舗毎のPOSデータが送られてくるので、全店舗分をまとめて、指定店舗のみ、各店舗毎と、それぞれ月別に分析したい」という場合は・・                                                                                                    |
| <ol> <li>一覧より「Microsoft Access Driver(*.mdb)」を選択して<br/>≪完了≫をクリックします。</li> </ol>                                         | 3. 「データベース選択」に「Access Jet」<br>を選択、「データソース名(DSN)」に①                                                             | 正業マスターに「A在」, 店舗マスターに「各店舗」を登録します。各店舗を登録することで、分析時の案<br>件設定で、1店舗, 複数店舗, 全店舗の指定が可能です。<br>登録時の企業コード, 店舗コードは任意ですが、⑤で登録するPOSデータのファイル内に各コードの記                                                                                       |
| 4.「データソース名」の箇所に任意の名称を入力し、≪作<br>成≫をクリックします。                                                                              | の4で入力した名称を一覧から選択し、<br>≪登録≫をクリックします。                                                                            | 載があれば、同じコードを登録してください。これにより、複数店舗分が1ファイル内にあっても、店舗コー<br>ドで振り分けることが可能なため、1度の登録作業で各店舗データの登録が可能になります。                                                                                                    |
| 5.「データベースの新規作成」画面が表示します。「フォル<br>ダ」一覧から、ファイルを作成したい場所(フォルダ)を<br>選択し、「データベース名」欄の「*. mdb」箇所に、任意<br>のファイル名称を付けて≪OK≫をクリックします。 | <ul> <li>③ テーブル作成</li> <li>データベース内にデータを格納する場所を</li> <li>定義するために行ないます。</li> <li>1 POS分析・「データベース設定」から</li> </ul> | 【登録手順】<br>1. メンテナンス・「POS企業マスター」をクリックし、コードと名称を入力して≪登録≫をクリックします。<br>2. メンテナンス・「POS店舗マスター」をクリックし、≪企業≫から上記1で登録した企業を選択し、コードと<br>名称を入力して、≪登録≫をクリックします。<br>※ユーティリティー機能を使用して、一括登録することも可能です。                                         |
| 6. すべての画面を≪OK≫で閉じます。                                                                                                    | 「テーブル作成」をクリックします。                                                                                              |                                                                                                    |
| * 権限により[システムDSN]を使用できない場合は、[ユーザー<br>DSN]で上記手順を実行してください。                                                                 | 2. 全てのチェック項目を有効にして、<br>≪作成≫をクリックします。                                                                           | 実際のPOSデータの登録です。決まった形式に編集する必要はありませんが、幾つか必要事項があります。                                                                                                    |
| *上記はWindowsXPでAccess Jetエンジンを使用した場合の手<br>順です (Windows2000, Vistaの場合もほぼ同様です)。                                            | 3. テーブル作成が完了したら、≪終了≫<br>をクリックします。                                                                              | ・ファイル形式は、CSV,タブ区切り、スペース区切りのテキストファイルであること<br>・ファイル内の項目に「JANコード」が含まれていること<br>・列毎に縦に整理されていること(縦に同商品が重複していると最後の情報で上書きします)                                                                                                    |
| ユーザー様専用<br>サポートセンター 無料ダイヤル<br>0120-987-571                                                                              | *** 受付時間のお知らせ ***<br>10:00~12:00<br>13:00~17:00<br>(土日祝日除く)                                                    | 【登録手順】<br>1. データインポート・「POS情報」をクリックし、インポートするファイルを指定して≪次へ≫をクリックします。<br>2. 必要に応じて区切り文字,取り込み開始行などを設定して、≪次へ≫をクリックします。<br>3. 変換元(インポートするファイル)と変換先のデータの関連付けを行ないます。「変換元」の空白をクリッ<br>クし、表示したリスト内から該当の列番号を選択します。インポートするファイルに企業コードや店舗コー |
| ユーザー様専用ページへのアクセス方法<br>ダウンロードサイトへのアクセスにはパスワードが必要となり、                                                                     |                                                                                                    | ドがあれば、記載のある列を指定します。「データ区分」,「JANコード」は必須です。<br>4. 上記3の関連付けの際に、企業,店舗コード、期間の設定を行なっていなければ指定を行ない、POS<br>種別を選択して、≪実行≫をクリックします。                                                                                                    |
| バージョンアップCDのお届けと同様、正規ユーザー株                                                                                               | <sup>義のみ利用いただくことが可能です。</sup>                                                                                   | 各設定・登録の詳細は、基本マニュアル、オンライン研修会・無料公開メニュー「POS分析」をご覧ください。                                                                                                    |
| - 棚POWER インフォメーションVol.76 - All Rights Reserved, Copyright                                                               |                                                                                                    |                                                                                                    |

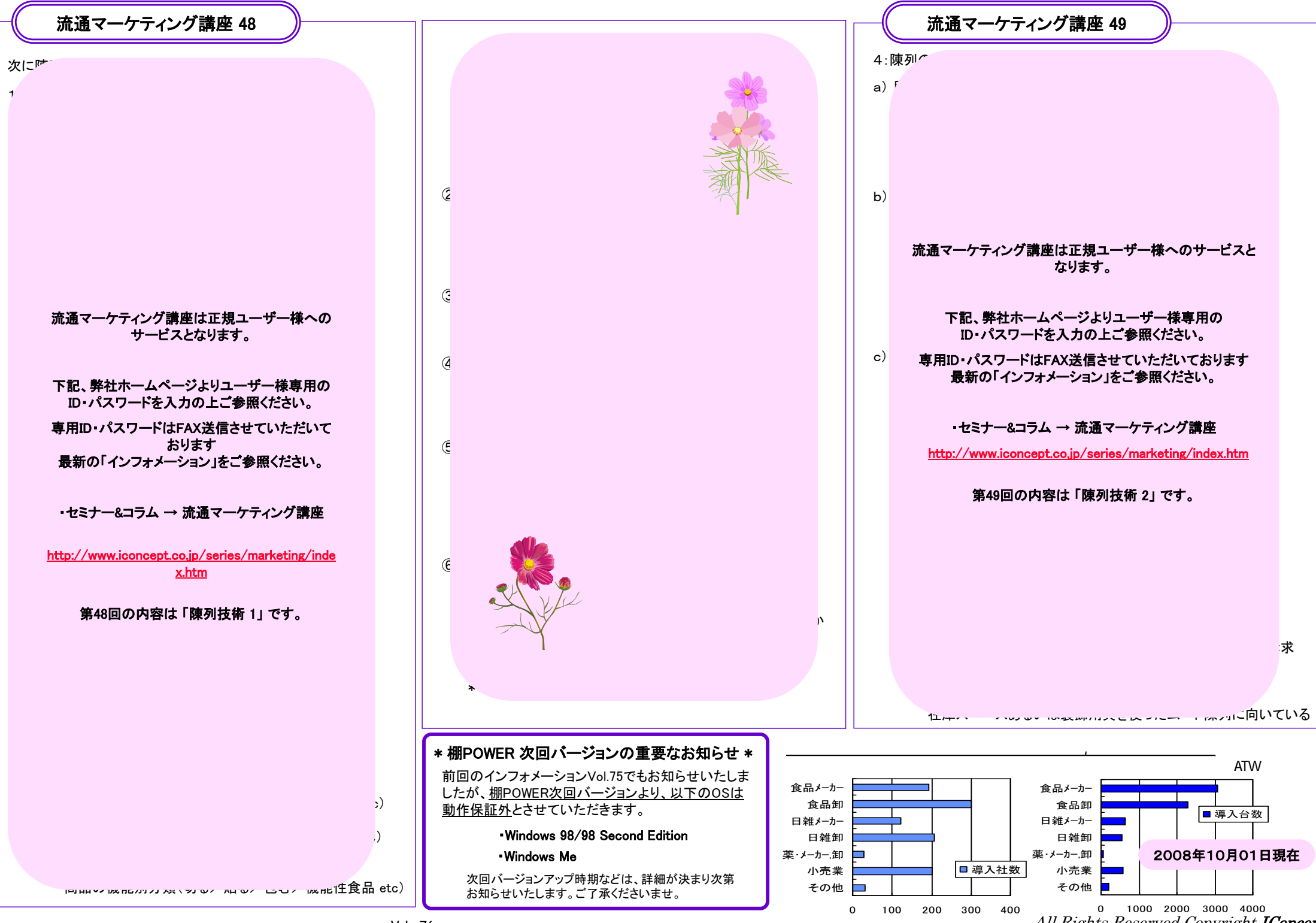

- 棚POWER インフォメーションVol.76 -

All Rights Reserved, Copyright IConcept